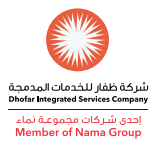

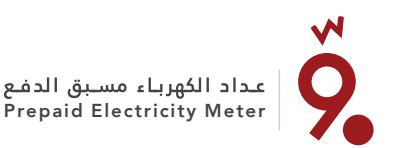

مسبق الدفع، " وفّر " ؟

طريقة شراء رصيد لشحن عداد

## How to buy recharge token for Prepaid Meter "Waffr"?

مكاتب التحصيل للشركة الوطنية للهنديية تطبيق الهاتف الخاص بيشركة "ONEIC" والاستثمار "ONEIC" ONEIC Mobile App "Bill & Pay" **ONEIC** Collection offices قدم رقم المعرف للعداد مسبق الدفع الدخول للتطبيق «Bill& Pay» اختر خدمة إعادة الشحن للكهرياء للمحاسب • قدم باختيار شركة ظغار للطاقة كمزود للخدمة Provide the Cashier with your أدخل رقم المعرف للحساب مسبق الدفع Premise ID • حدد مبلغ الشحان • Login the mobile APP "Bill & Pay" Choose recharge option for electricity service ادفع المبلغ المطلوب نقداً أو بالبطاقة Select DPC as service provider المصرفية Enter premise ID • Identify the amount you wish to recharge Pay the required amount\* cash or by card إكمال عملية الدفع من خلال التطبيق Complete the payment process سيتم تزويدك برمز التعيئة المكون من ٢٠. through the APP .٤، ٦٠ رقما والمطبوع على الانصال You will be provided a 20, 40, 60 -digit recharge Codes printed on سيعطيك النظام رمز إعادة تعيئة مكونًا the receipt من ۲۰ ، ٤٠ ، ۲۰ رقمًا System will provide you recharge token of 20, 40, 60 التأكيد الدفع سيتم إرسال الرمز عبر رسالة digits نصبة إلى نفيين رقم الهاتف المتبيحل لدينا You will also receive payment استتم إرسال الرمز عبر رسالة نصية قصيرة إلى رقم acknowledgement SMS to registered الهاتف المتبيحا الدينا mobile number. The recharge Code will also be sent to you in SMS to the provided mobile number

How to enter the recharge code into the meter: After purchasing the Recharge Token, you need to enter the recharge code in to your meter to transfer the credit by using Home Display Unit as per below steps:

- Enter the recharge code by pressing "\*" followed by the entry of each digit from left to right.
- 2 Once all the digits are entered, press "#" If you enter a wrong digit press "\*" button to go back for correction.

Once the code is processed successfully, then the Unit displays "**ACCEPTED**" with a tone.

Make sure that the meter number and/ or Premise number are correct, as the credit you will buy is issued only for your meter and cannot be used for any other meter. كيفية إدخال رمز إعادة الشحن في العداد: بعد شرائك لرصيد إعادة الشحن، قم بإدخال رمز إعادة الشحن للعداد من خلال وحدة العرض المنزلي حسب الخطوات التالية:

- 1 أدخل الرمز وذلك بالضغط على "@" ثم أدخل الأرقام من اليسار إلى اليمين.
  - 2 بعد إدخال جميعَ الأرقام اضغط على **«#»** في حال إدخال رقم بالخطأ اضغط على المفتاح**»@«**للرجوع والتصحيح.
- عد قبول الرمز، يتم عرض **ACCEPTED "** كتأكيد على نجاح عملية قبول الرمز.

سيتم التأكد من صحة رقم المعرف للحساب مسبق الدفع و رقم العداد، حيث إن رمز الشحن لا يمكن استخدامه لأي عداد آخر.

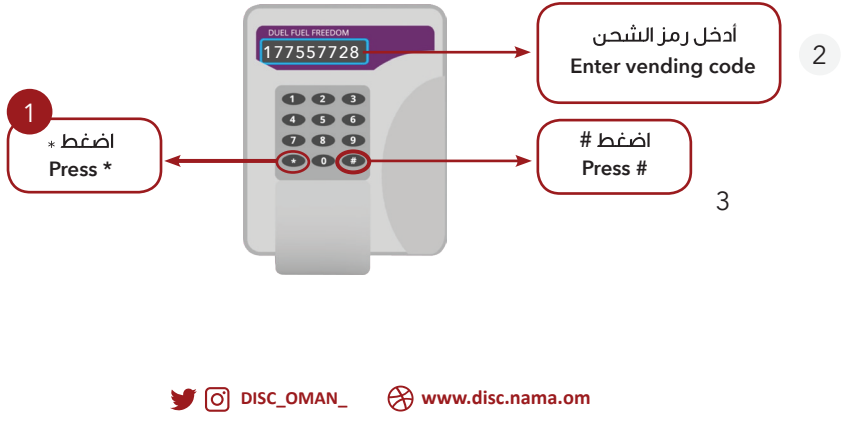